BMC管理口配置 尹景豪 2023-06-13 发表

组网及说明

【MVS】戴尔Power Edge 系列服务器Lifecycle Controller中设置LCD权限

## 配置步骤 首先将服务器重启,在自检阶段按下F10快捷键 进入Lifecycle Controller

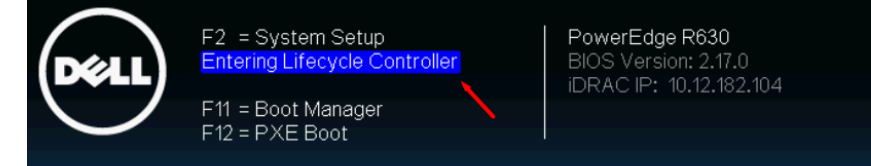

## 进入F10后选择硬件配置中的配置向导

| 主页           | 硬件配置                                                                 |
|--------------|----------------------------------------------------------------------|
| Lifecycle 日志 |                                                                      |
| 固件更新         | 使用配置向导以设置系统和存储设备《例如 RAD、DRAC、加密等》。<br>使用硬件资源清册向导以查看或导性当前资源清册和出厂资源清册。 |
| 硬件配置         | 使用重新利用或淘汰系统来删除服务器和存储相关数据并将系统还原为出厂默认设置。                               |
| OS 部署        |                                                                      |
| 平台还原         | 配置向导                                                                 |
| 硬件诊断         |                                                                      |
| 设置           | 重新利用或淘汰系統                                                            |
| 系统设置         |                                                                      |
|              |                                                                      |
|              |                                                                      |

进入后选择LCD面板安全

| 硬件配置:配置向导                          |
|------------------------------------|
| 系统配置向导                             |
| LCD 面板安全                           |
| DRAC 设置                            |
| 系统时间/日期配置                          |
| vFlash SD 卡配置                      |
| 1 如果 vFlash SD 卡不存在或已禁用则可能会禁用某些链接。 |
| 存储配置向导                             |
| RAD 配置                             |
| 密钥加密                               |
| 中断镜像                               |
| 进入后可对LCD显示屏进行配置                    |

| 硬件配置配置向导                                                  |
|-----------------------------------------------------------|
| LCD 面板安全                                                  |
| 选择前面板安全参数以进行系统控制面板访问。                                     |
| <ul> <li>● 查看和修改</li> <li>○ 只查看</li> <li>○ 已禁用</li> </ul> |